## LFD VW Management Solution[UMDC]

April, 2018

B2B Team SRI-Delhi

## CONTENT

#### 1. Introduction

- 2. Installation Guide
- 3. Usage Guide
- 4. Miscellaneous

#### 1

## Introduction

- Multiple Display Controller
- Device Connection Methods
- Device Connection Parameters
- Unified MDC App
- Unified MDC App Features

#### **1.1 Multiple Display Controller**

Multiple Display Controller (MDC) is an application layer protocol implemented by Samsung. This protocol pr ovides a way to connect smart signage devices and Multiscreen VW from applications and configure them for appropriate use.

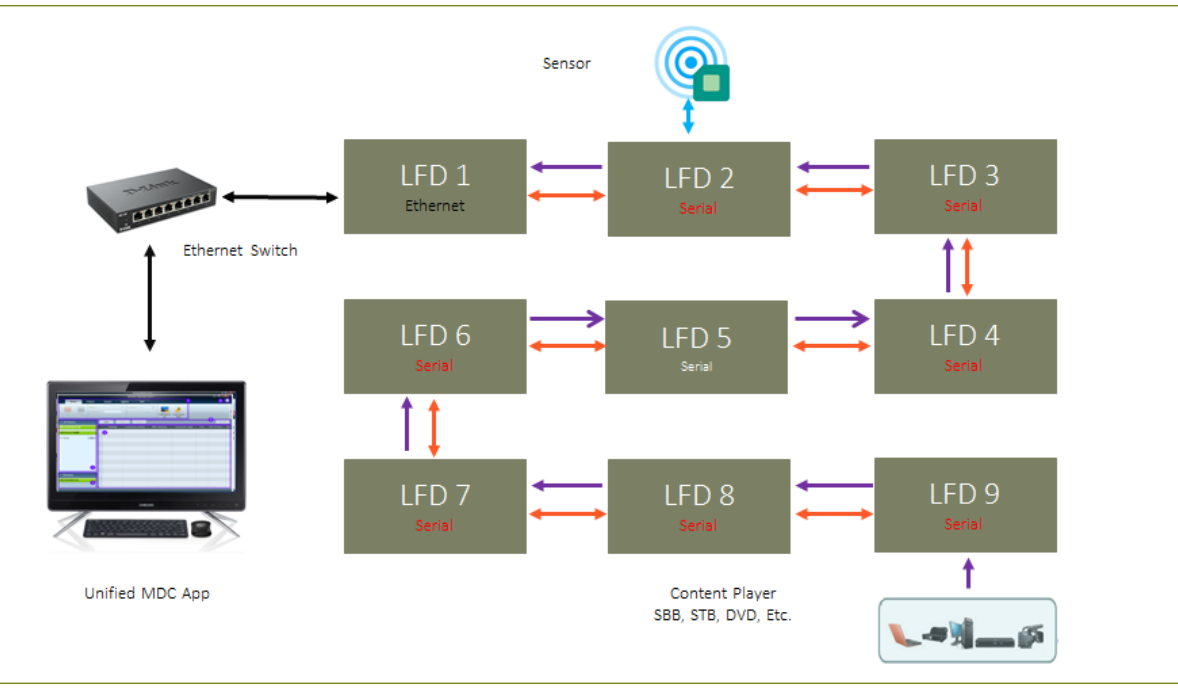

#### **1.2 Device Connection Methods**

LFD communicates either in Serial or Ethernet mode. The communication mode can be changed from LFD M ulti Control OSD menu. There are three possible ways LFD can be connected in a standalone or multiscreen e nvironment as follows.

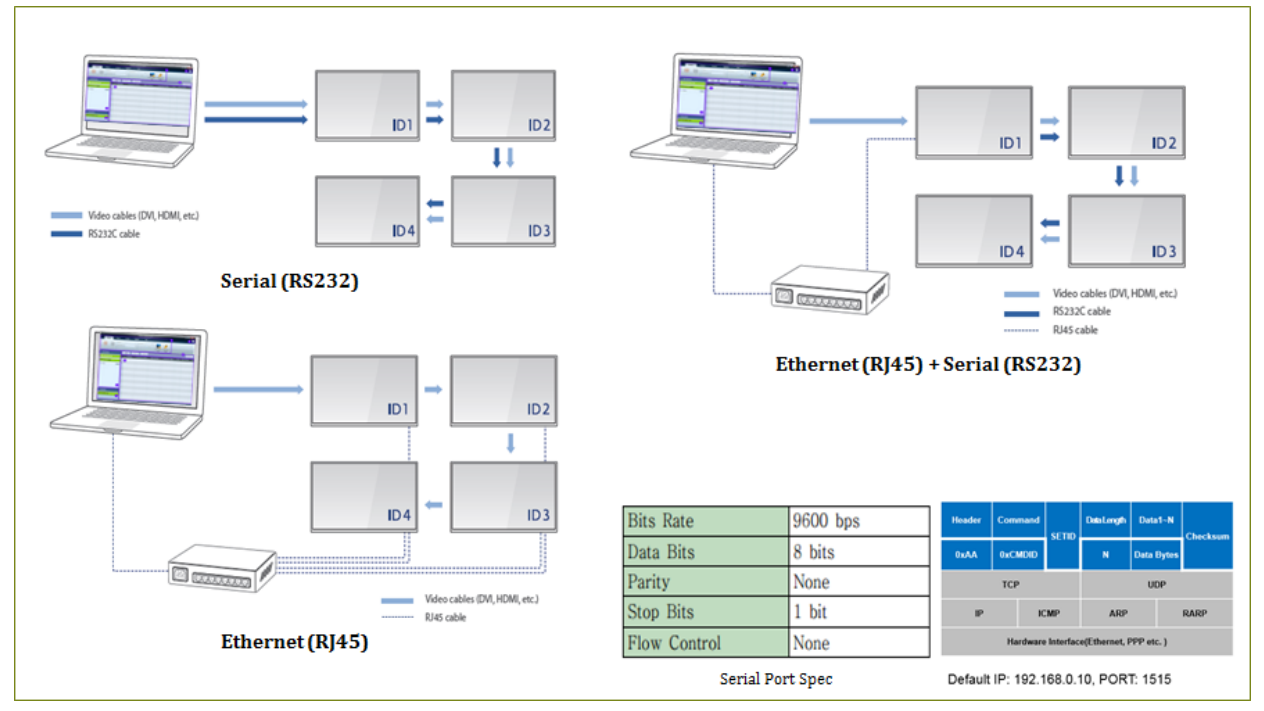

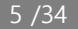

## **1.3 Device Connection Parameters**

| Connection             | Serial          | Ethernet                       |
|------------------------|-----------------|--------------------------------|
| Cable                  | RS232           | RJ45                           |
| Address                | Com1,Com2, etc. | IP Address<br>Ex: 192.168.0.10 |
| Port No                | N/A             | 1515                           |
| Baud Rate              | 9600            | NA                             |
| Loop Out/ Set ID Range | 0 ~ 224         | 0 ~ 224                        |

#### **1.4 Unified MDC App**

Unified MDC is a management solution for Samsung Multi Screen Video wall. A Multi Screen Video wall consi sts of a number of normal screens (LFD) that are arranged in a way to make up one very large screen. Typical ly, so called "low bezel" screens are used for this in order to minimize the border (bezel) that separates the sc reens from each other. This application uses MDC protocol to communicate with devices and configure the se ttings.

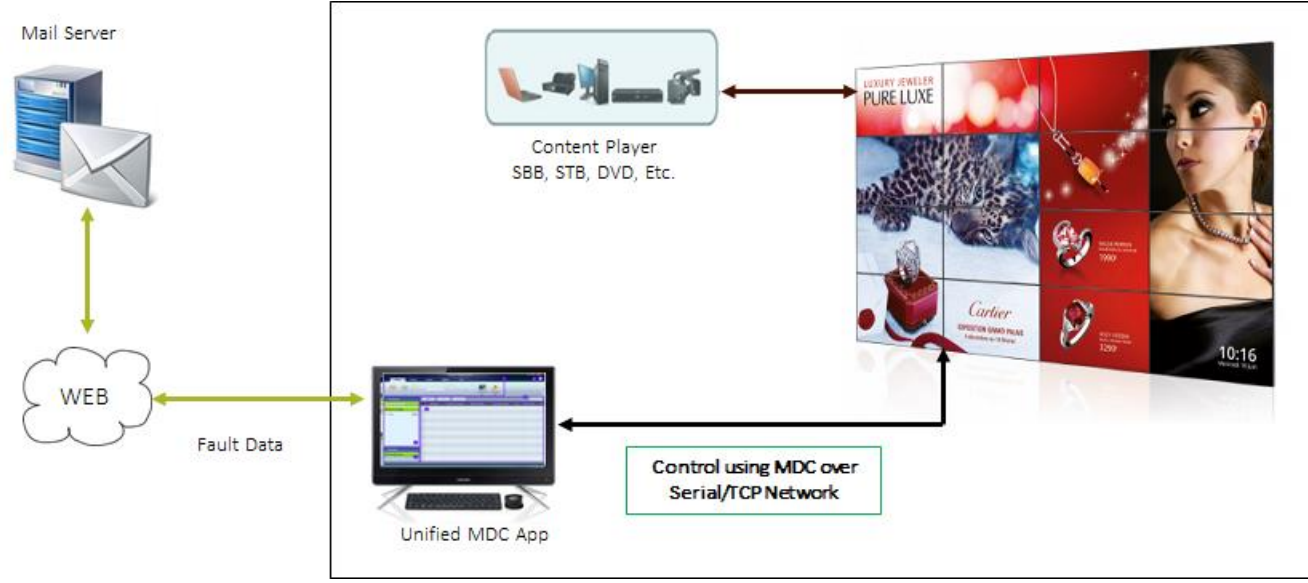

#### **1.5 Unified MDC App Features**

- Discover Device/LFD Using UPnP Technology and Connect them.
- Communicate LFD over Serial and Ethernet connections.
- Automatic device ID Set for connected LFDs to unique identification.
- Logically grouping of devices and Visual VW layout design.
- Control Device using Direct Command, Scheduling & Virtual Remocon.
- LAN boot through WOL Magic Packet.
- Cloning of Device feature/settings across multiple other devices.
- Brightness Management of VW using single external Light sensor.
- Fault Monitoring and alert them through SMTP outbound mail.
- Monitoring communication and Operation Log Generation.
- Device F/W update using MDC & MI Author Protocol.
- Picture Quality Improvement by Manual White Balance.
- SLM application Update and settings data preservation.
- User Management and protection from unauthorized use.

## 2 Installation Guide

- Application Download
- Installation on Windows

## **2.1 Application Download**

Please follow below steps to download Unified MDC App

#### Unified MDC App Download Steps

- 1. Logon to <u>http://v3.samsunggsbn.com</u>
- 2. Locate SLM > SW Download
- 3. Search Text "A-MDC8GDSP"

#### • UMDC App Compatible OS Platform:

- Windows 7(32/64-bit)
- Windows 8(32/64-bit)
- Windows 10(32/64-bit)

#### **2.2 Installation on Windows**

#### Please follow below steps to install Unified MDC App on Windows

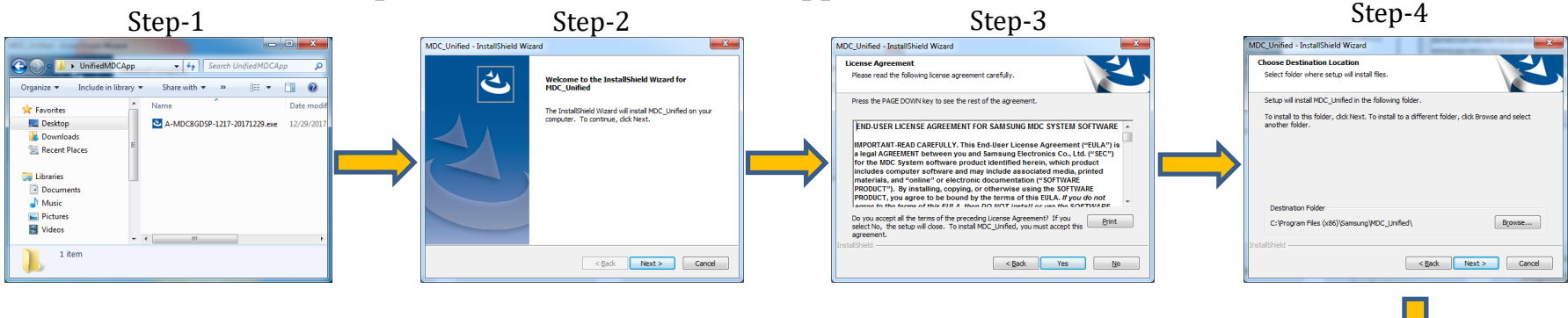

- Start installation by double click 1. on setup file.
- 2. Click next on Welcome Screen.
- Click yes on License Agreement. 3.
- Select Installation Folder and click 4. Next
- Click next on Coping File. 5.
- Installation started and progress 6. will be shown.
- 7 Select Launch check box and then click finish to start application.

Step-7

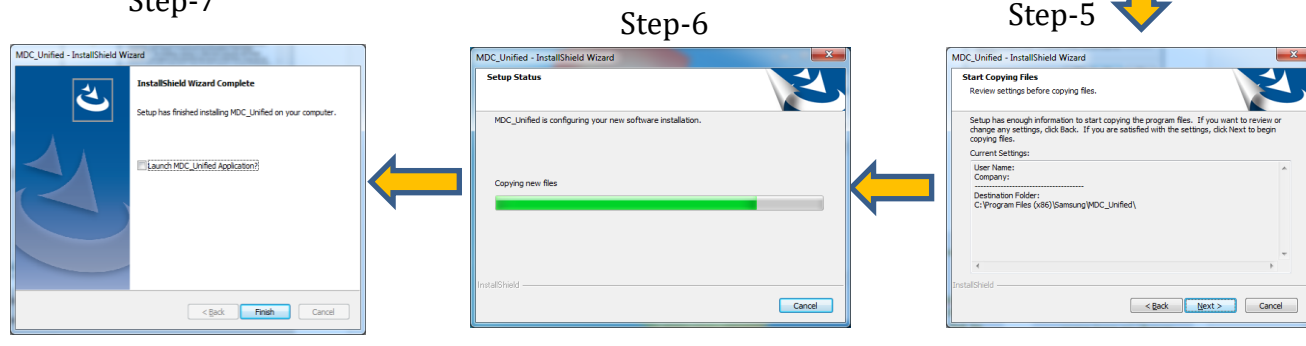

## 3 Usage Guide

#### 先要在LFD上按HOME键设置设 备ID,然后在All Connection Li st里Add设备,之后把设备加到A Il Device List里,就可以控制了

- Unified MDC Main Screen Layout
- Sign In to Unified MDC App
- Connect LFD/Device

٠

- Device Auto Discovery
- Auto assign of LFD Id
- Logically grouping of devices
- Video wall layout design
- Control Device Settings
- Cloning of Device Settings
- Fault Device Alert
- Ambient Brightness Management
- F/W update using MDC & MI Author
- Manual White Balance
- User Management and protection

#### **3.1 Unified MDC Main Screen Layout**

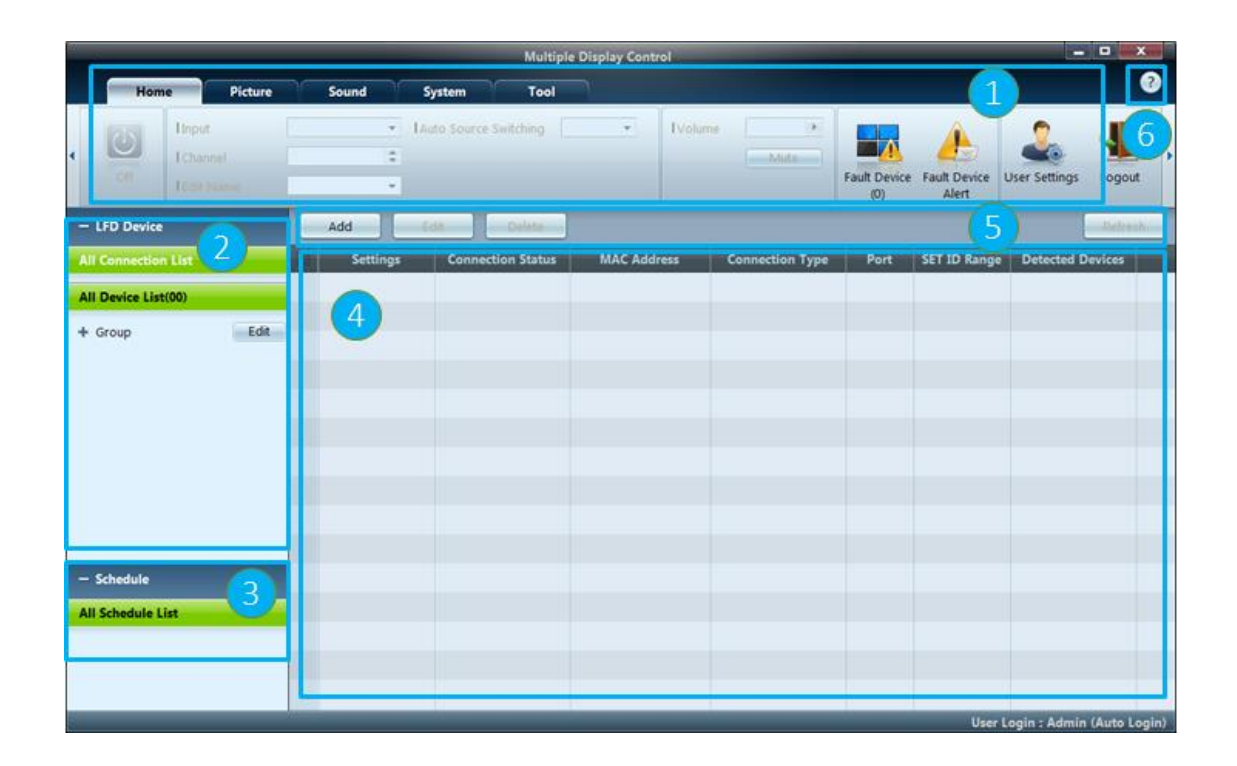

- 1. Menu Bar Change the st atus of a display device or the properties of the progr am.
- 2. Device Category View a list of connected display d evices or device groups.
- **3.** Schedule Category Vie w a list of schedules for di splay devices.
- **4. Set List** Select the displa y device you want to adjus t.
- 5. Modify the Set List Add, edit, regroup or delete sets
- **6. Help Topics** Display hel p topics for the program.

### **3.2 Sign In to Unified MDC App**

|                               |                                   |          | Multipl                            | e Display Control                |                 |         |                     |                     |
|-------------------------------|-----------------------------------|----------|------------------------------------|----------------------------------|-----------------|---------|---------------------|---------------------|
| Home                          | Picture                           | Sound    | System Tool                        |                                  |                 |         |                     | ?                   |
| On Off                        | l Input<br>l Channel<br>l Edit Na | I me     | Auto Source :                      | Switching 🗨                      | I Volume        | lute Fa | ault Device Fault D | evice User Set      |
| - LFD Device                  |                                   | Add      | Edit Delete                        |                                  |                 |         |                     | Refresh             |
| All Connection List           |                                   | Settings | Connection Status                  | MAC Address                      | Connection Type | Port 9  | SET ID Range D      | etected Devices     |
| All Device List(00)           |                                   |          |                                    |                                  |                 |         |                     |                     |
| + Group                       | Edit                              |          |                                    | User Login                       | ×               |         |                     |                     |
| Schedule<br>All Schedule List |                                   |          | I Usern<br>Admi<br>I Passw<br>Auto | ame<br>n<br>ord<br>o Login<br>OK | close           |         |                     |                     |
|                               |                                   |          |                                    |                                  |                 |         |                     | llees Leein + Admin |

- 1. Run Unified MDC Fro m Desktop Short Cut.
- 2. User Login Window A ppear.
- 3. Put Default user & pa ssword as **admin**, ad min and Click Ok.
- 4. Once Login Success fu II, Change the admin password.

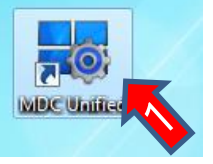

### **3.3 Connect LFD/ Device**

A connection is an active network link to video wall or a standalone LFD. It is the primary/master entity th at application use for further operation on devices present in that connection. A connection can be of type S erial(RS232) or TCP(RJ45).

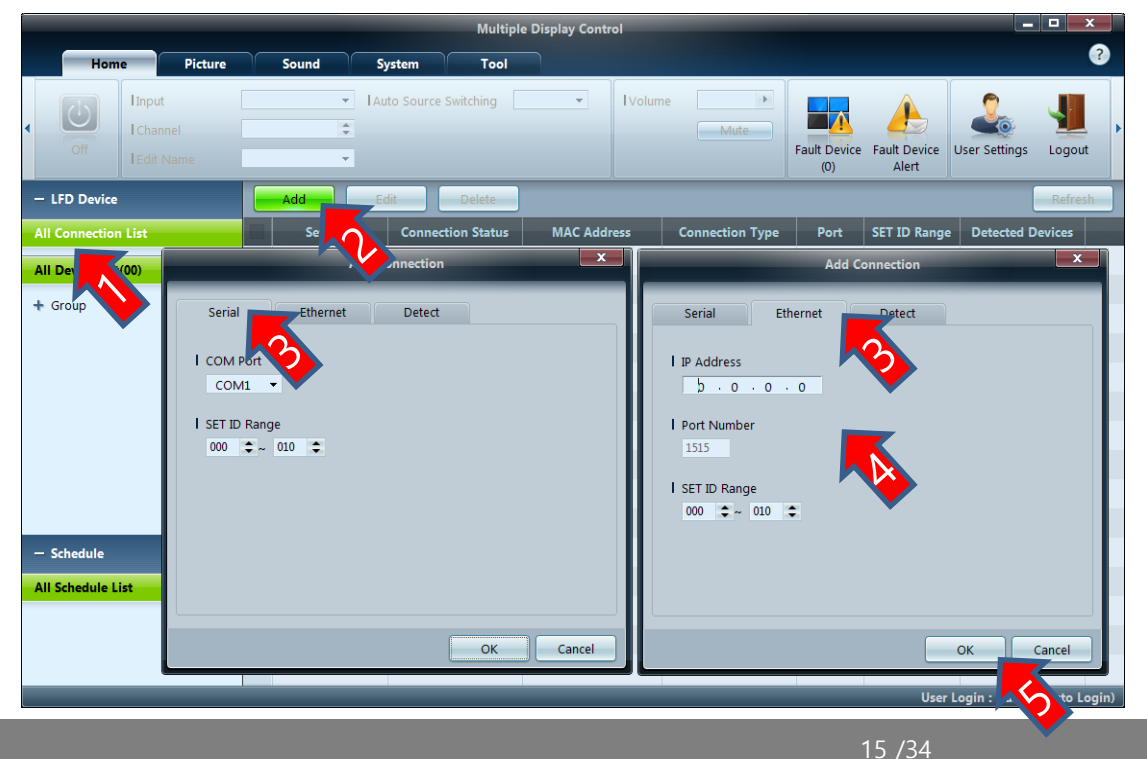

- 1. Click on All Connectio n List.
- 2. Click on Add Button, Add connection Dialo g will be appeared.
- 3. Select Serial/Ethernet tab as per requiremen t.
- 4. Specify the Parameter s of connection.
- 5. Click on Ok button.

#### **3.4 Device Auto Discovery**

Discovery feature finds the Signage display devises available within the Local Area Network (LAN) and provides the way to add those devices easily.

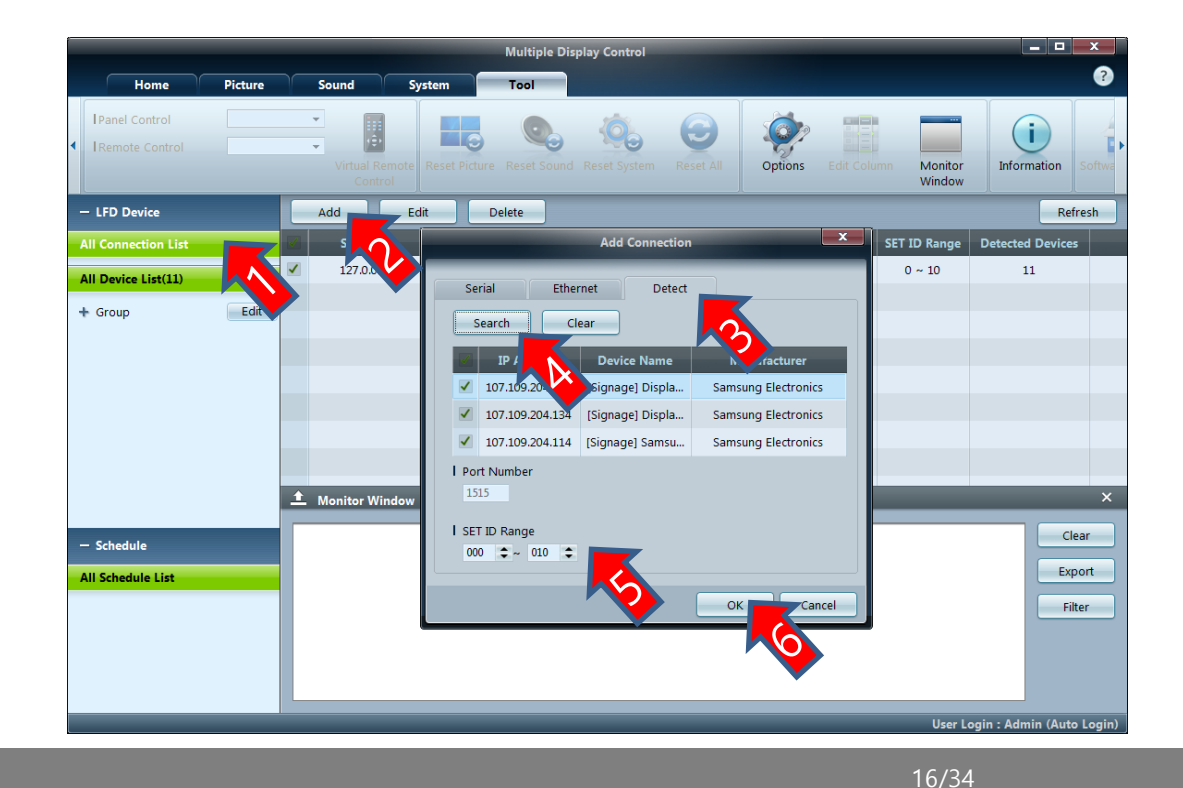

- 1. Click on All Connection List.
- 2. Click on Add Button, Ad d connection Dialog will be appeared.
- 3. Select Detect Tab.
- 4. Click on search and wait until search completed.
- 5. Specify the Set ID range
- 6. Click Ok to add the devi ces.

## **3.5 Assign of LFD Id**

A LFD identified inside a video wall using 2 entities. 1 the connection i.e. the IP address or the COM port. 2 the SetId of a device. Va lue of SetId can be  $1\sim224$  and should be unique inside a connection. Default value of LFD SetId is 0 (ZERO). When LFDs are unbox ed and installed in a video wall, the SetId should be different in each device to be detected by application. It is tedious job to assign id to LFD using Remocon. Auto assignment SetId app feature can be used to assign Id easily.

|                     |     |                 | Multipl           | e Display Control           |                        |              |                | _ 0               | ×         |
|---------------------|-----|-----------------|-------------------|-----------------------------|------------------------|--------------|----------------|-------------------|-----------|
| Home Picture        |     | Sound Sy        | /stem Tool        |                             |                        |              |                |                   | ?         |
| IMDC OSD     Reset  | OSD | Clock Set       | DST               | r Holiday Pio<br>Management | xel Shift Screen Saver | Safety Scree | n Lamp Control | Auto Set ID       | Ticker    |
| - LFD Device        | E   | Add Ec          | dit Delete        |                             |                        |              |                |                   | efresh    |
| All Connection List |     | Settings        | Connection Status | MAC Address                 | Connection Type        | Port         | SET ID Range   | Detected D        | .5        |
| All Device List(11) |     | 107.109.201.123 | $\bigcirc$        | 24-F5-AA-EA-19-C6           | Ethernet               | 1515         | 0 ~ 10         | 11                |           |
| + Group             |     |                 |                   |                             |                        |              |                |                   |           |
|                     |     |                 |                   |                             |                        |              |                |                   |           |
|                     |     | •               |                   |                             |                        |              |                |                   |           |
|                     |     |                 |                   |                             |                        |              |                |                   |           |
|                     |     |                 |                   |                             |                        |              |                |                   |           |
|                     |     |                 |                   |                             |                        |              |                |                   |           |
|                     |     |                 |                   |                             |                        |              |                |                   |           |
|                     |     |                 |                   |                             |                        |              |                |                   |           |
|                     |     |                 |                   |                             |                        |              |                |                   |           |
| - Schedule          |     |                 |                   |                             |                        |              |                |                   |           |
| All Schedule List   |     |                 |                   |                             |                        |              |                |                   |           |
|                     |     |                 |                   |                             |                        |              |                |                   |           |
|                     |     |                 |                   |                             |                        |              |                |                   |           |
|                     |     |                 |                   |                             |                        |              | User L         | ogin : Admin (Aut | to Login) |

- 1. Select All Connection
- 2. Select one or more C onnection
- 3. Select System Menu Tab
- 4. Click Id Set Button

#### **3.6.1 Create Device Group**

A group is a logical collection devises/LFDs used for design VW layout, apply settings together, and schedule c ommand on it. Any number of groups can be created as per requirement. A group can be created as follows.

|                        | Multiple Display Control                                                                    |                              |
|------------------------|---------------------------------------------------------------------------------------------|------------------------------|
| Home Picture Sou       | Ind System Tool                                                                             | ?                            |
| IMDC OSD     Reset OSD | Clock Set DST Timer Holiday<br>Management Pixel Shift Screen Saver Safety Screen Lamp Contr | ol Auto set ID Ticker        |
| - LFD Device           | e Delete Copy Settings Paste Settings                                                       | Video Wall                   |
| All Connection List    | ID Device Name Type Power Input                                                             | Setting                      |
| All Device List(11)    | Edit Group                                                                                  |                              |
| - Group                |                                                                                             |                              |
| EastVW                 | Add on the same level                                                                       |                              |
| WestVW                 | Add on the sub level                                                                        |                              |
|                        | Delete                                                                                      |                              |
|                        | Rename                                                                                      |                              |
|                        |                                                                                             |                              |
|                        |                                                                                             |                              |
| - Schedule             |                                                                                             |                              |
| All Schedule List      |                                                                                             |                              |
|                        |                                                                                             |                              |
|                        |                                                                                             |                              |
|                        | Use                                                                                         | r Login : Admin (Auto Login) |

- 1. Select All Device List
- 2. Select Parent Group
- 3. Click Edit Button
- 4. Select Add Sub Level
- 5. Type New Group Na

me

#### **3.6.2 Add Device to Group**

Once Group is created, Device can be added to group as follows.

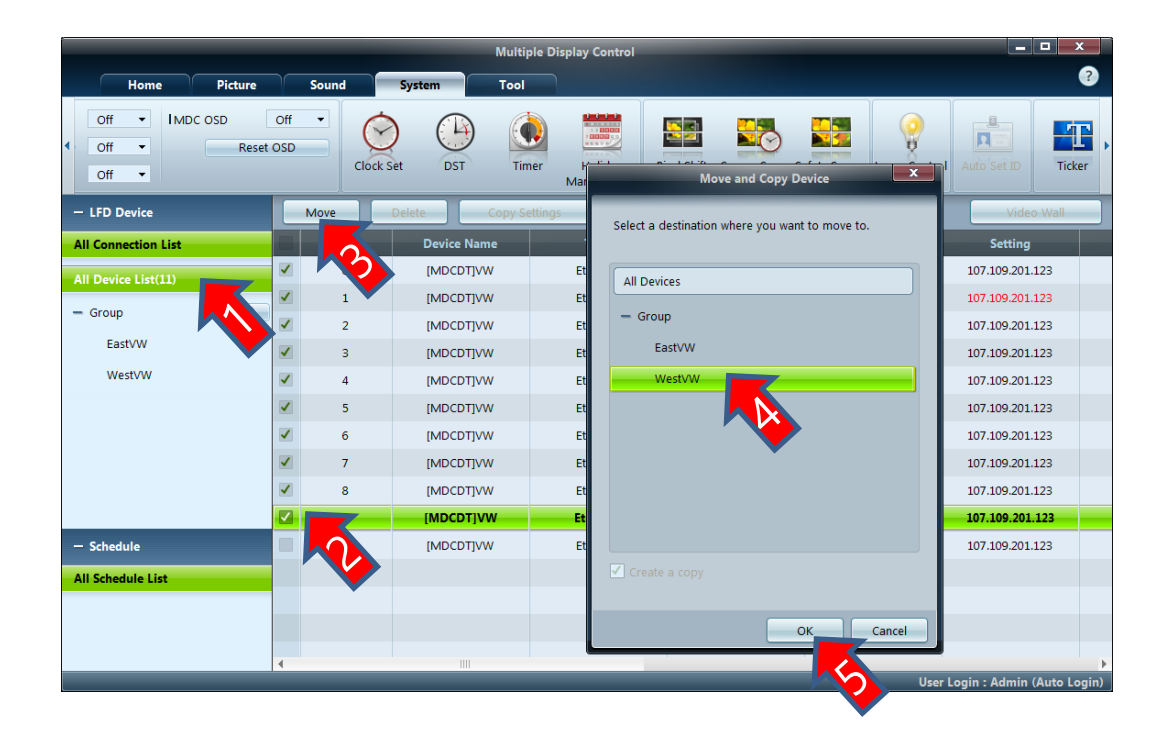

1. Select All Device/Sou rce Group

- 2. Select Devices To be added
- 3. Click Move Button
- 4. Select Destination Gr oup
- 5. Ok to Move/Copy

### 3.7 Video wall layout design

Once Devices added to group, Layout of display can be configured as follows.

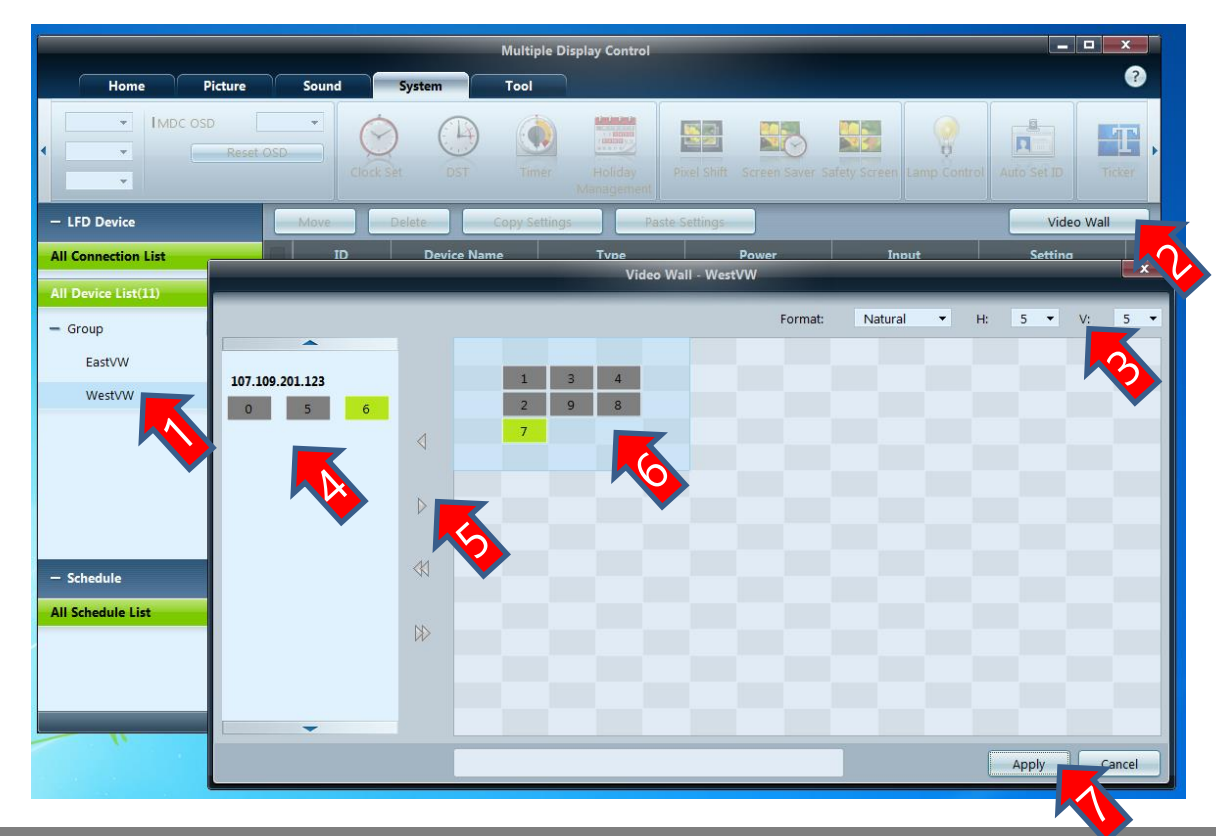

- 1. Select any Group.
- 2. Click Button Video wa II.
- 3. Specify Video wall Siz e.
- 4. Select device from av ailable list.
- 5. Move device to VW la yout area.
- 6. Arrange the devices u sing Drag-n-Drop.
- 7. Click on Apply button to apply the settings.

### **3.8 Control Device Settings**

Settings of devices of video wall can be changed from application in following 3 ways.

- 1. From Application Menu Tab.
- 2. Using Command Scheduling.
- 3. Virtual Remote Control.

| Add Schedule                                                                                                    | Virtual Remote Control                                                                       |
|----------------------------------------------------------------------------------------------------|----------------------------------------------------------------------------------------------|
| Device Group EastVW WestVW Delete Delete                                                                                                    | Power<br>CZ ABC DEF<br>1 2 3<br>GH JR. MNO<br>4 5 6<br>P88 TWW WY<br>7 8 9<br>DE STMBOL NUTE |
| □ Instant Execution<br>● Timer<br>I Date 2018 \$ / 01 \$ / 05 \$ ~ 2099 \$ / 12 \$ / 31 \$<br>I Time 02 \$ : 39 \$ pm \$<br>I Interval Daily • |                                                                                              |
| Action<br>I Function Power •<br>I Setting Off •                                                                                                | SAMSUNG                                                                                      |
| OK Cancel                                                                                                    | Close                                                                                        |

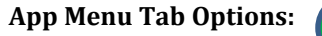

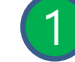

**Home -** Power, Source, Edit Source Name, Auto Source Swit ch, Volume, Fault Device Alert, User Settings

**Picture -** Picture Mode, Contrast, Brightness, Color, Tint, Col or Tone, Color Temp, HDMI black Level, Automation Plus, E co Sensor, MPEG Noise Filter, Smart LED, Cinema Black, Pict ure Size, Screen Adjustment, 3D Control, and Advanced Setti ngs.

**Sound -** Bass, Treble, Balance (L/R), SRS TS XT.

**System** – Video wall Division, Screen Position, DP Daisy Cha in, Frame Alignment, Multi Screen, Custom PIP, PIP Source, PIP Size, Auto Color, Auto Power, Auto Power Off, Stand By Control, Network Stand by, Fan Control. Fan Speed, Temper ature Settings. Softy Lock, Button Lock, OSD, Clock Set, DTS, Timer, Holiday Management, Screen Burn Protection, Lamp Control, Auto Id Set, Ticker.

**Tool -** Panel Control, Remote Control, Virtual Remocon, Pict ure, sound, System Reset, App Options, List Edit Column, S W update.

### **3.9 Cloning of Device Settings**

Using the "Cloning" feature, user can copy the settings of one LFD and apply it to multiple selected LFDs. User can select specific tab categories or all tab categories for copying, using the copy setting option window.

|                     |          |      |       | -         | Multiple Display C   | ontrol               | -           |          |                      |                       | _ <b>D</b> X     |
|---------------------|----------|------|-------|-----------|----------------------|----------------------|-------------|----------|----------------------|-----------------------|------------------|
| Home                | Picture  |      | Sound | System    | Tool                 |                      |             |          |                      |                       | ?                |
|                     | Input    |      | PC    | ▼ IAu     | uto Source Switching | Off 🔻                | Volume      | 10       |                      |                       | 0                |
|                     | I Chanr  |      |       | \$        |                      |                      |             | Mute     |                      |                       |                  |
| On Off              | l Edit N | lame | NONE  | •         |                      |                      |             |          | Fault Device<br>(11) | Fault Device<br>Alert | User Settings    |
| - LFD Device        |          |      | Move  | Delete    | Copy Settings        | Paste Setting        | js          | ,        |                      | V                     | ídeo Wall        |
| All Connection List |          |      | ID    | Device Na | ame Ty               | pe                   |             |          | Input                | Sett                  | ing              |
| All Device List(11) |          |      | 0     | [MDCDT]   | JVW                  | rnet                 |             |          | PC                   | 107.109.              | 201.123          |
| + Group             | Edit     |      | K     | [MDCDT]   | ]VW Ethe             | rnet                 | 0           |          | PC                   | 107.109.              | 201.123          |
|                     |          |      |       | [MDCDT]   | J∨W                  | Co                   | py Settings |          | ×                    | 107.109.              | 201.123          |
|                     |          |      |       | [MDCDT]   | Jvw                  |                      |             |          | _                    | 107.109.              | 201.123          |
|                     |          |      | 4     | [MDCDT]   |                      | Settings             |             |          |                      | 107.109.              | 201.123          |
|                     |          |      | 5     | [MDCDT]   | ]VW Se               | ttings in Home Tab   | b           |          |                      | 107.109.              | 201.123          |
|                     |          |      | 6     | [MDCDT]   | ]VW ✓ Se             | ttings in Picture Ta | ıb          |          |                      | 107.109.              | 201.123          |
|                     |          |      | 7     | [MDCDT]   | ]VW Se               | ttings in Sound Tal  | b           |          |                      | 107.109.              | 201.123          |
|                     |          |      | 8     |           | ]VW ✓ Se             | ttings in System Ta  | ab          |          |                      | 107.109.              | 201.123          |
|                     |          |      | 9     |           | Jvw                  | Video Wall           | / Time      | ✓ Others |                      | 107.109.              | 201.123          |
| — Schedule          |          |      | 10    |           | ]VW Se               | ttings in Tool Tab   |             | K        |                      | 107.109.              | 201.123          |
| All Schedule List   |          |      |       |           |                      |                      |             |          |                      |                       |                  |
|                     |          |      |       |           |                      |                      | 0           | K Car    | cel                  |                       |                  |
|                     |          |      |       |           |                      |                      |             |          |                      |                       |                  |
|                     |          | 4    |       |           |                      |                      |             |          |                      |                       | Þ                |
|                     |          |      |       |           |                      |                      |             |          | Use                  | er Login : Adn        | nin (Auto Login) |

- 1. Select any device
- 2. Click Copy Settings
- 3. Select Copy Options
- 4. Select One/More des tination device
- 5. Click Paste Settings

#### **3.10 Fault Device Alert**

This feature is provided by UMDC application to let the administrator aware of the fault in the devices con nected to UMDC. This is an automated mail service. Once a user is registered with this service, UMDC will send emails to the recipients at regular interval informing them about faulty devices in the connections.

|                              |                      |                                                                   | Multiple Display C    | ontrol  |          |        |                  |                       | x      |
|------------------------------|----------------------|-------------------------------------------------------------------|-----------------------|---------|----------|--------|------------------|-----------------------|--------|
| Home Picture                 | Sound                | System                                                            | Tool                  |         |          |        |                  |                       | ?      |
| On Off Ichanne               | el ame               |                                                                   | Auto Source Switching | ¥       | I Volume | Mute   | Fault Device Fau | ult Device User Setti | ings   |
| - LFD Device                 | Ac                   | _                                                                 | Fault Devic           | e Alert |          | ×      |                  | Refre                 | esh    |
| All Connection List          | Ma                   | ail Alert O                                                       | off 🔻 🔽               |         |          |        | SET ID Range     | Dete. d Devices       |        |
| All Device List(11)          | 10 Sen               | nder                                                              |                       |         |          |        | 0 ~ 10           | 11                    |        |
| + Group Edit                 | IS<br>IS<br>IE<br>IA | SMTP Server<br>Server Port No.<br>E-Mail Address<br>Auth Password | 25                    |         | <b>1</b> |        |                  |                       |        |
|                              | Rec                  | cipients<br>E-Mail Address 1                                      |                       |         |          |        |                  |                       |        |
| — Schedule All Schedule List |                      | E-Mail Address 2                                                  |                       |         |          |        |                  |                       |        |
|                              | Т                    | est                                                               |                       |         | ок       | Cancel | User Le          | ogin : Admin (Auto    | Login) |

- 1. Select App Home M enu Tab
- 2. Click Button Fault De vice Alert
- 3. Fill SMTP Settings
- 4. Set Mail Alert On
- 5. Click OK To apply

#### **3.11 Ambient Brightness Management**

Ambient Lamp mode is an application driven feature, in which a single Light sensor used to control the brightness level of all the devices connected in a single video wall. Light sensor are external to devices. There can have multiple Light sensors in a video wall. Out of all the Light sensors, only one sensor take part in operation called the reference sensor. A Light sensor identified by the SetId of device to which it is connected. If Ambient Lamp mode is enabled - At particulat e interval of time, application read the environment brightness through selected/reference Light sensor and apply picture brightness value to all the devices of video wall.

|                                         |       | Multiple Display Control                                                              |                            |    |
|-----------------------------------------|-------|---------------------------------------------------------------------------------------|----------------------------|----|
| Home Picture                            | Sound | System                                                                                | ?                          |    |
| Off  V IMDC OSD Of Off V Reset OS Off V | ff •  | t DST Timer Holiday<br>Management Pixel Shift Screen Saver Safety Screen Lamp Control | Auto Set ID Ticker         |    |
| - LFD Device                            | Move  | Lamp Control                                                                          | Video Wall                 |    |
| All Connection List                     | ID    | Input                                                                                 | Setting                    |    |
| All Device List(11)                     | 0     | PC                                                                                    | 107.109.201.123            |    |
| + Group Edit                            | ✓ 1   | PC                                                                                    | 107.109.201.123            |    |
|                                         | 2     | PC                                                                                    | 107.109.201.123            |    |
|                                         |       | PC                                                                                    | 107.109.201.123            |    |
|                                         | 4     | I Setting2                                                                            | 107.109.201.123            |    |
|                                         | 5     | PC                                                                                    | 107.109.201.123            |    |
|                                         | 6     | PC                                                                                    | 107.109.201.123            |    |
|                                         | 7     | PC PC                                                                                 | 107.109.201.123            |    |
|                                         | 8     | PC                                                                                    | 107.109.201.123            |    |
|                                         | 9     | PC                                                                                    | 107.109.201.123            |    |
| — Schedule                              | 10    | 7 OK Cancel PC                                                                        | 107.109.201.123            |    |
| All Schedule List                       |       |                                                                                       |                            |    |
|                                         |       |                                                                                       |                            |    |
|                                         |       |                                                                                       |                            |    |
|                                         | •     |                                                                                       |                            | P  |
|                                         |       | Use                                                                                   | r Login : Admin (Auto Logi | n) |

- 1. Select any device
- 2. Move to App System Tab
- 3. Click Lamp Control B utton
- 4. Set Ambient Lamp
- 5. Select Light Sensor I d
- 6. Click Ok to apply

## 3.12 F/W update using MDC & MI Author Protocol

Unified F/W Update system implemented to upgrade Firmware of every kind of Samsung devices through LAN and RS232 serial line. This software feature currently support LFD such as Legacy Orcey, Latest Tizen and Non Smart platforms. LFD R elease by Samsung since year 2014 can be updated using this feature.

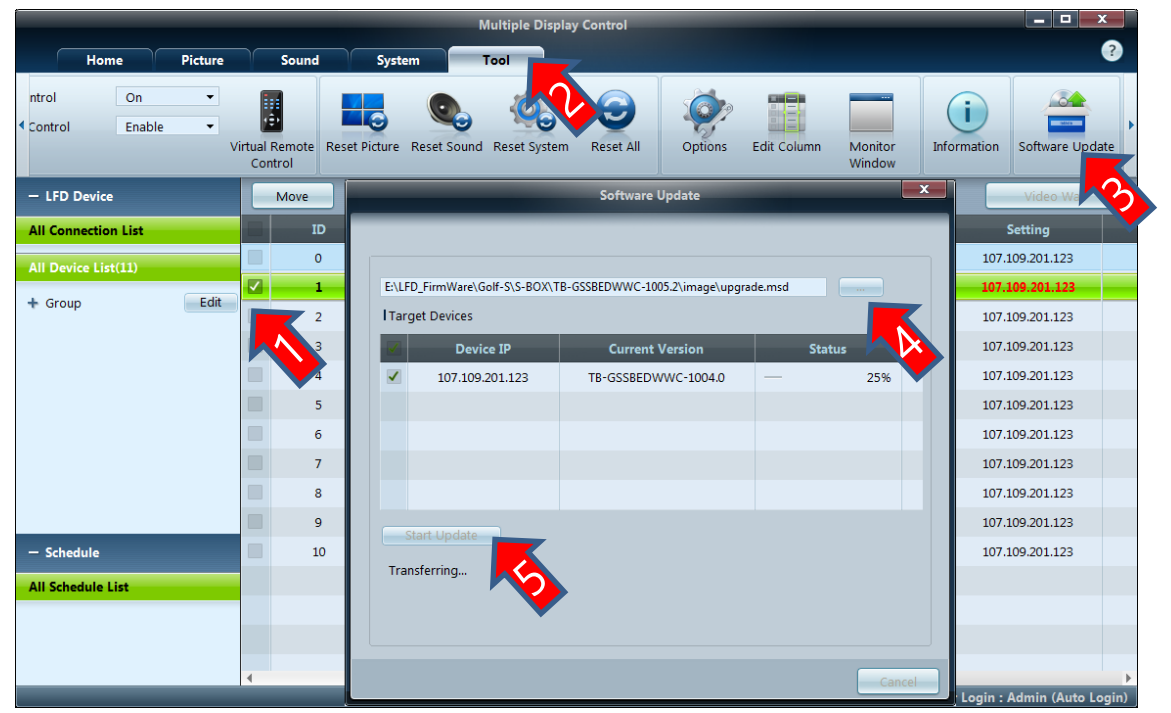

- 1. Select any device
- 2. Move to Tool Tab
- 3. Click S/W Update Bu tton
- 4. Select Latest F/W Fil e
- 5. Click Stat Update to proceed

#### **3.13 Manual White Balance**

White balance Calibration setting can be applied manually to fine tune display picture quality. Using this feature user can op erate White balance Gain and Offset Values interactively to get better quality picture.

|                   |        | Auvan      |             |          | _   |        |
|-------------------|--------|------------|-------------|----------|-----|--------|
| I Dynamic Contra  | st Off | •          | I Flesh Ton | e        | 0   | •      |
| I Gamma Control   | 1) 0   | Natural) 🔻 | I Motion Li | ghting   | Off | •      |
| I RGB Only Mode   | Off    | •          | LED Motio   | on Plus  | Off | •      |
| Color Space       |        |            |             |          |     |        |
| Auto              |        |            |             |          |     |        |
| Native            |        |            |             |          |     |        |
| Custom            |        |            |             |          |     |        |
| I Color           |        | *          |             |          |     |        |
| I Red             | +      | l Green    | •           | I Blue   |     | -      |
|                   |        |            |             |          | Res | et     |
|                   |        |            |             |          |     |        |
| White Balance RGB | Offset |            |             |          |     |        |
| R-Offset          | 128 🕨  | G-Offset   | 128 🕨       | B-Offset | 128 |        |
| I R-Gain          | 128 🕨  | I G-Gain   | 128 🕨       | I B-Gain | 128 |        |
|                   |        |            |             |          | Res | et     |
|                   |        |            |             |          |     |        |
|                   |        |            |             | 6        |     |        |
|                   |        |            |             | ОК       |     | Cancel |

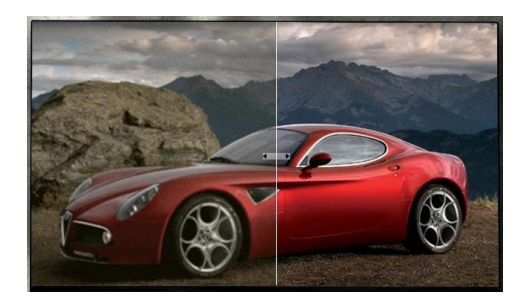

#### **3.14 User Management and protection**

Only authorized users can access and control video wall. Using user management feature, Admin user can create more users and grant them access permission. The admin user is the default user of the application. This user can not be deleted, but it can delete or change password of other user to protect video wall access.

| User Settings |        | Username<br>Password<br>Confirmation                 | Sutar<br>****** |        |
|---------------|--------|------------------------------------------------------|-----------------|--------|
| Username      | New    |                                                      | ОК              | Cancel |
| Admin         | Edit   |                                                      |                 |        |
| Black         |        | _                                                    | Edit User       | x      |
| Jack          | Delete |                                                      |                 |        |
|               | Close  | Username<br>Password<br>New Password<br>Confirmation | Black           |        |

Confidential

### 4

# Miscellaneous

- Troubleshooting
- MDC Protocol Format
- Monitoring Communication
- Terminology
- References

## 4.1 Troubleshooting

| lssue                                                                                                    | Solution                                                                                                    |
|----------------------------------------------------------------------------------------------------|----------------------------------------------------------------------------------------------------|
| The display you want to control does                                                                       | Check the connection of the RS232C or RJ45 cable (check that the cable is properly co nnected to appropriate port).                                                                                                    |
| not appear on the system information chart.                                                                | Check that another display with a duplicate ID is not connected. Connecting displays with a duplicate ID can cause the displays not to be shown due to data collision.                                                            |
|                                                                                                    | Check that the display ID is within the range of 0 and 224. (Change the ID using the Di splay menu.)                                                                                                    |
| The display you want to control does<br>not appear on the other Control Info G<br>rids.                    | Check that the display is powered on. (See the power status in the system information chart.)                                                                                                    |
|                                                                                                    | Ensure you select the input source the display is connected to.                                                                                                    |
| Displays power on or off at different ti<br>me from one another even though On<br>Time or Off Time is set. | Adjust the time on the PC to synchronize the time between the connected displays.                                                                                                    |
| The remote control does not work.                                                                          | The remote control may not work if the RS-232C cable is removed or the program is cl<br>osed abnormally while the Remote Control function is Disable. To resolve this, run the<br>program again and set Remote Control to Enable. |

#### 4.2 User Management and protection

MDC is the protocol implemented inside firmware of Samsung LFD. Applications can use this protocol to communicate to LFD t o change various settings as required. The format of the protocol is as follows. The complete range of commands supported ar e available as part of specification document.

#### Packet Format

| Header | Command       | Sat ID | Data Length | Data 1 | <br>Data n | Check Su |
|--------|---------------|--------|-------------|--------|------------|----------|
| 0xAA   | Command<br>ID | Set ID | n           | data1  | <br>Data n | m        |

#### EX: Set LFD Power On or Off

| Header | Command | Set ID | Data Length | Data 1 | Choole Sum |
|--------|---------|--------|-------------|--------|------------|
| OxAA   | 0x11    | Set ID | 1           | Power  | Check Suin |

### **4.3 Monitoring Communication**

Communication between UMDC Application and Video wall Devices can be monitored for analysis and identification of failure cases.

| Multiple Display Control           |                                                                                                    |                                                                  |                                            |                     |                     |           |                      |                    |        |
|------------------------------------|----------------------------------------------------------------------------------------------------|------------------------------------------------------------------|--------------------------------------------|---------------------|---------------------|-----------|----------------------|--------------------|--------|
| Home Picture                       |                                                                                                    | Sound Sy                                                         | /stem Tool                                 |                     |                     |           |                      |                    | ?      |
| IPanel Control     IRemote Control |                                                                                                    | Virtual Remote<br>Control                                        | Reset Picture Reset So                     | ound Reset System   | Reset All Options   | Edit Colu | mn Monitor<br>Window | Information        | Softwa |
| - LFD Device                       | E                                                                                                    | Add Ec                                                           | lit Delete                                 |                     |                     |           |                      | Refr               | esh    |
| All Connection List                |                                                                                                    | Settings                                                         | Connection Status                          | MAC Address         | Connection Type     | Port      | SET ID Range         | Detected Devices   |        |
| All Device List(11)                | <ul> <li>✓</li> </ul>                                                                                                    | 127.0.0.1                                                        |                                            |                     | Ethernet            | 1515      | 0 ~ 10               | 11                 |        |
| + Group Edit                       |                                                                                                    |                                                                  |                                            |                     |                     |           |                      |                    |        |
|                                    |                                                                                                    |                                                                  |                                            |                     |                     |           |                      |                    |        |
|                                    |                                                                                                    |                                                                  |                                            |                     |                     |           |                      |                    |        |
|                                    |                                                                                                    |                                                                  |                                            |                     |                     |           |                      |                    |        |
|                                    |                                                                                                    |                                                                  |                                            |                     |                     |           |                      |                    |        |
|                                    |                                                                                                    |                                                                  |                                            |                     |                     |           |                      |                    |        |
|                                    |                                                                                                    |                                                                  |                                            |                     |                     |           |                      |                    | ~      |
|                                    | ÷                                                                                                    | Monitor Window                                                   |                                            |                     |                     |           |                      |                    | ~      |
| — Schedule                         | Sent: 20:58:19 (47 milli seconds)<br>127.0.0.1 : AA AE 09 00 B7                                                                                               |                                                                  |                                            |                     |                     |           |                      |                    |        |
| All Schedule List                  | Received : 20:58:19 (62 milli seconds)<br>127.0.0.1 : AA FF 09 11 41 AB 0C 00 01 00 0C 00 01 00 00 61 00 61 0A 0C 00 FA<br>Sent : 20:58:19 (47 milli seconds) |                                                                  |                                            |                     |                     |           |                      |                    |        |
|                                    | 1                                                                                                    | Sent : 20,00,17 (4/ milii Seconds)<br>127.0.0.1 : AA AE 0A 00 B8 |                                            |                     |                     |           |                      |                    |        |
|                                    | Re<br>1                                                                                                    | ceived : 20:58:19<br>27.0.0.1 : AA FF                            | (47 milli seconds)<br>OA 11 41 AE OC 00 01 | 00 0C 00 01 00 00 6 | 1 00 61 0A OC 00 FB |           |                      | •                  |        |
|                                    |                                                                                                    |                                                                  |                                            |                     |                     |           | User L               | ogin : Admin (Auto | Login) |

- 1. Go to Application To ols Menu.
- 2. Click on monitor win dow.
- Do some operation t o send command to LFD. For Example do Refresh.
- 4. Export the log to wo rd(.rtf) file if required

## 4.4 Terminology

| Abbreviations | Description                          |
|---------------|--------------------------------------|
| MDC           | Multiple Display Controller protocol |
| LFD           | Large Format Display                 |
| DVD           | Digital Versatile Disk               |
| STB           | Set Top Box                          |
| SBB           | Set Back Box                         |
| SIM           | Slide In Module                      |
| PIM           | Plug In Module                       |
| WB            | White Balance                        |
| ТСР           | Transport Control Protocol           |
| UDP           | User Datagram Protocol               |
| SMTP          | Simple Mail Transfer Protocol        |
| WOL           | Wake-on-LAN                          |
| UPnP          | Universal Plug and Play              |

#### **4.5 References**

A] MDC Protocol Documents: mdc\_ppmxxm6x\_protocol\_v14.2.docx

B] Unified MDC App User Manual: *MDC\_User\_Manual\_English.pdf* 

Confidential

# Thank you